# **FORMATION OP@LE**

# Support de présentation Dépenses

Validation de la demande de paiement

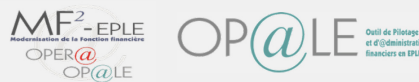

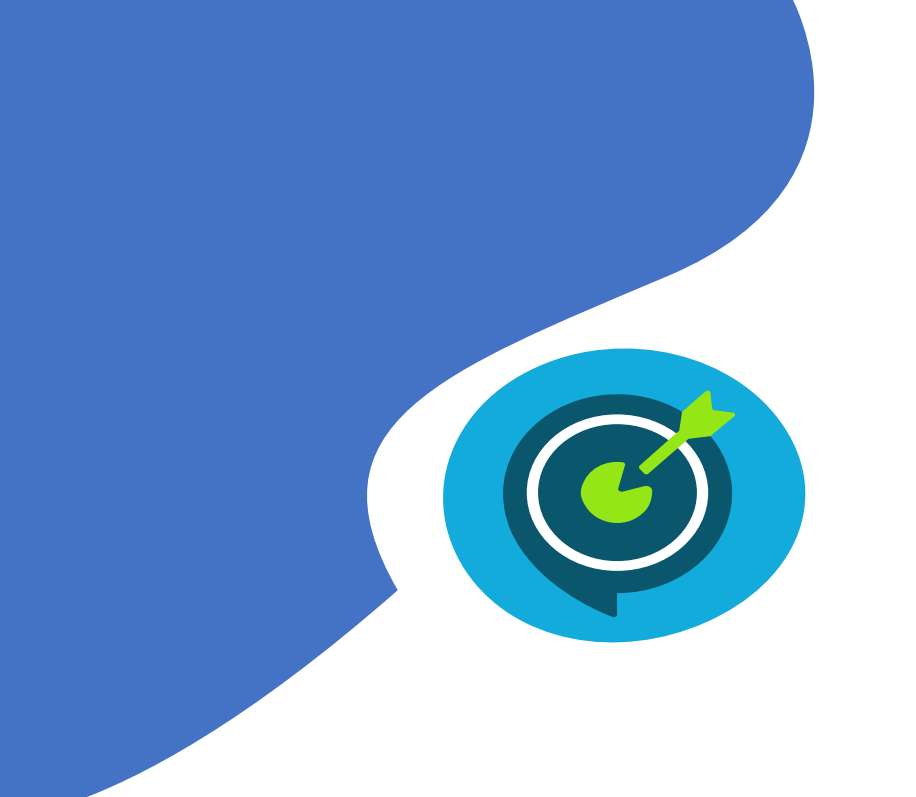

# Objectifs opérationnels

#### Après avoir suivi ce module, vous serez capable de :

- ✓ Visualiser les demandes de paiement (DP) en attente de validation
- ✓ Contrôler plusieurs DP
- ✓ Valider ou rejeter une ou plusieurs DP

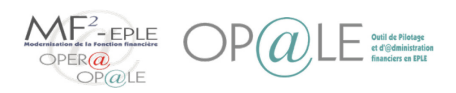

#### Concepts clefs Concepts clefs Cartographie du périmètre Dépense

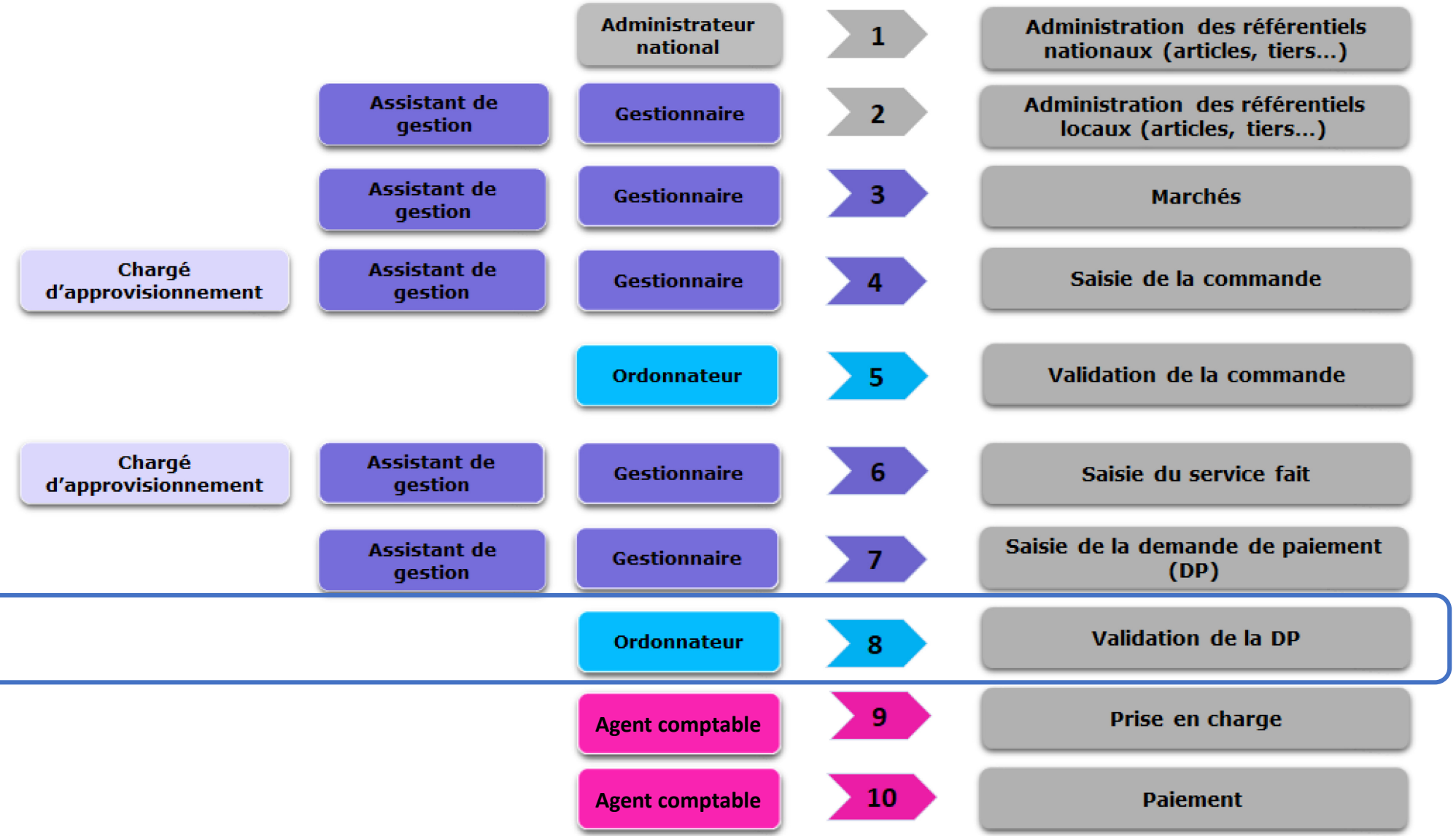

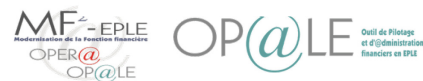

Paiement

Adm. Mar

Ref loc

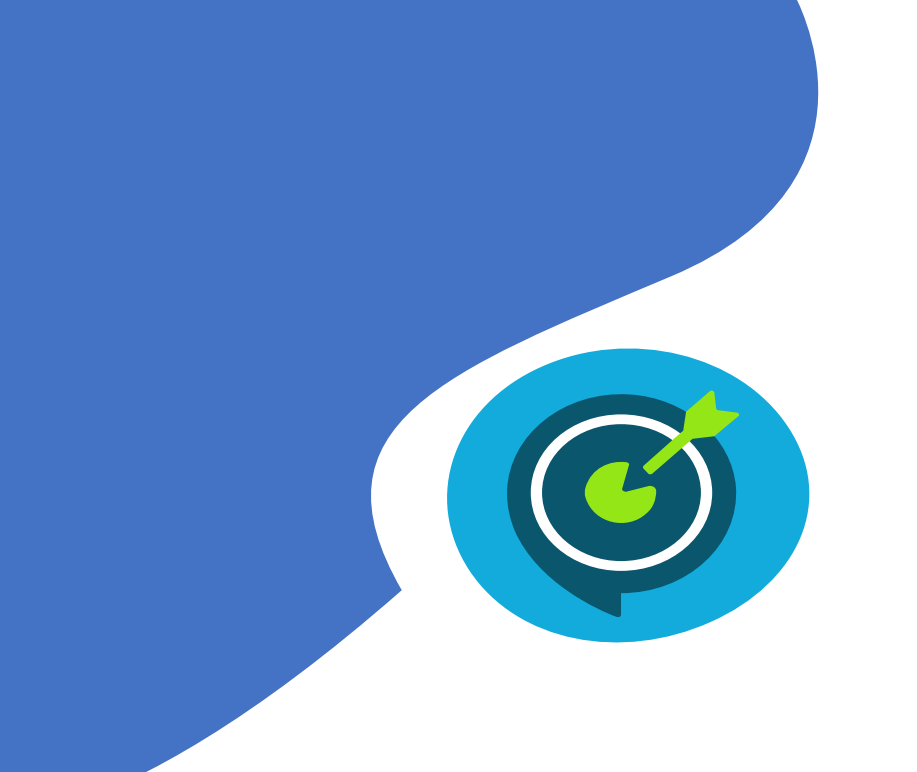

# Suivi des objectifs opérationnels

#### Après avoir suivi ce module, vous serez capable de :

- Visualiser les demandes de paiement (DP) en attente de validation
- Contrôler plusieurs DP

 $\checkmark$ 

 $\checkmark$ 

✓ Valider ou rejeter une ou plusieurs DP

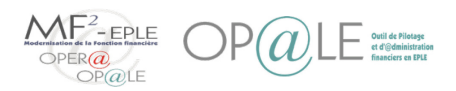

### Mode opératoire Visualiser les demandes de paiement en attente de validation

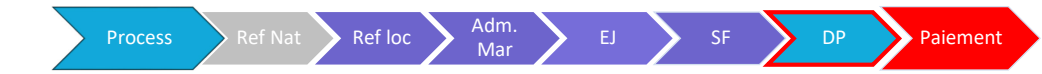

| Bonjour Ordonnateur Recette Mon profil                                                                                                    | Transaction Affichages Champ Ligne                                                               | e de données Interrogation Bureaux A                                                                                                    | Aide 📮 🗓                                                                                                    |                                                       |
|----------------------------------------------------------------------------------------------------|--------------------------------------------------------------------------------------------------|----------------------------------------------------------------------------------------------------|----------------------------------------------------------------------------------------------------|-------------------------------------------------------|
| 🖧 ★ 🗹 🛛 ок 🗟                                                                                                    | & A D + © ⊅ ∅ Ø                                                                                  | ) ( < > 2                                                                                                    |                                                                                                    |                                                       |
| Accueil Opale                                                                                                    |                                                                                                  |                                                                                                    |                                                                                                    | x                                                     |
| MINISTÈRE<br>DE L'ÉDUCATION<br>NATIONALE ET<br>DE LA JEUNESSE     Bienvenue Ordon       Vous êtes connect     Vous êtes connect       Surprise     DE LA JEUNESSE     Sur P00001 09106                                                                                                    | inateur Recette<br>té avec le profil Ordonnateur<br>20E LPO LYCEE DES METIERS ROBERT DOISNEAU BP | Actions à réaliser<br>Prochaines dates :                                                                                                    | 24 Aujourd'hui : 0 7 proch   0 Tâches sans échéances : 1 Tâches nor                                                              | hains jours : 0                                       |
| BUDGET                                                                                                    | RECETTES                                                                                         | DEPENSES                                                                                                    | COMPTABILITE TRAI                                                                                                    | NSVERSE<br>Immobilisation - Restitution<br>Délégation |
| Restitutions                                                                                                    | Restitutions                                                                                     | Restitutions                                                                                                    | Restitutions                                                                                                    |                                                       |
| BUDGET     Elaboration Budgétaire     Validation de la préparation budgétaire     Validation des modifications du CA     Validation du règlement conjoint     Validation du règlement conjoint     Validation des décisions de l'ordonnateur     Validation des décisions de l'ordonnateur     Validation des décisions de l'ordonnateur     Validation des DBM pour information     Validation des DBM pour information     Décision budgétaire modificatives pour vote     Validation des modifications du CA     Validation des modifications du CA     Validation des modifications des AC | RECETTE<br>Validation des TR 4<br>Validation d'autorisation de poursuite 0                       | DEPENSES<br>Validation de l'EJ 4<br>Validation de la DP 1<br>Validation de demande de versement 9<br>Un mail récapite<br>automatiqueme<br>lorsqu'une dem<br>paiement est à | Dans la <b>console Dépen</b><br>sur le bouton de « <b>Valid</b><br><b>DP</b> »<br>ulatif est<br>ent envoyé<br>ande de<br>valider | <b>se</b> , cliquer<br>ation de la                    |

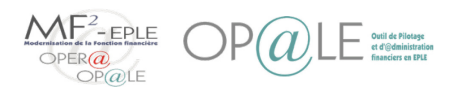

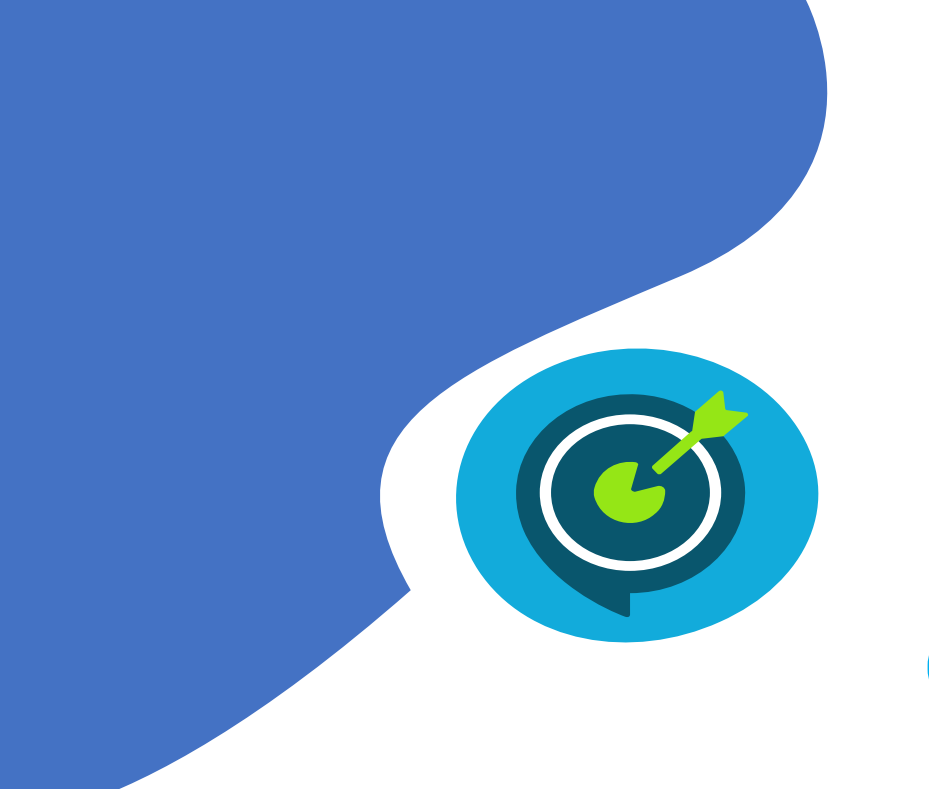

# Suivi des objectifs opérationnels

#### Après avoir suivi ce module, vous serez capable de :

- ✓ Visualiser les demandes de paiement (DP) en attente de validation
  - Contrôler plusieurs DP

 $\checkmark$ 

Valider ou rejeter une ou plusieurs DP

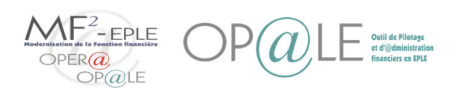

### Mode opératoire Contrôler plusieurs demandes de paiement

Process Ref Nat Ref loc Adm. EJ SF DP Paiement

| Etablissemei | nt Fournisseur                                                                           | Facture Ré               | f. fournisseur                       | Montant HT                          | Montant TTC   | Date                                               | ]                                             |                   |                  |
|--------------|------------------------------------------------------------------------------------------|--------------------------|--------------------------------------|-------------------------------------|---------------|----------------------------------------------------|-----------------------------------------------|-------------------|------------------|
| P00001       | CONTROLE TOUT                                                                            | 2 000 135                | 51831                                |                                     | E             | 5 000,00 🗐 01/06/2020                              |                                               |                   |                  |
| Niveau       | 10 Code rejet                                                                            |                          |                                      | Motif du li                         | tige          |                                                    | Commentaires                                  |                   |                  |
|              |                                                                                          |                          |                                      |                                     | _             |                                                    |                                               |                   |                  |
|              | Si l'icône bleue est prése<br>vous avez la possibilité d'<br>la fiche fournisseur direct | nte,<br>'ouvrir          | Si l'icone bleue<br>vous avez la pos | est présente,<br>ssibilité d'ouvrir |               | En cliquant su<br>visualiser les d<br>demande de p | ce bouton vous<br>ocuments associe<br>aiement | pouvez<br>és à la |                  |
|              | ia nene rournisseur anee                                                                 |                          | i culan uc iaciu                     |                                     |               |                                                    |                                               |                   |                  |
|              | sur le fournisseur renseig                                                               | <u>ş</u> né              |                                      |                                     |               |                                                    |                                               | )                 |                  |
|              | sur le fournisseur renseig                                                               | gné                      |                                      |                                     |               |                                                    |                                               |                   |                  |
|              | sur le fournisseur renseig<br>Sur les ligne<br>impacté                                   | gné<br>s de factures vo  | us aurez accès au                    | ix différentes info                 | ormations com | nme l'article, la quantité                         | acturée ainsi que                             | e le CGR          |                  |
|              | sur le fournisseur renseig<br>Sur les ligne<br>impacté                                   | gné<br>s de factures vo  | us aurez accès au                    | ux différentes info                 | ormations com | nme l'article, la quantité                         | acturée ainsi que                             | e le CGR          |                  |
| Classe nº    | sur le fournisseur renseig<br>Sur les ligne<br>impacté                                   | gné<br>es de factures vo | us aurez accès au                    | ux différentes info                 | ormations com | nme l'article, la quantité                         | acturée ainsi que                             | e le CGR          | ac Q Prix net co |

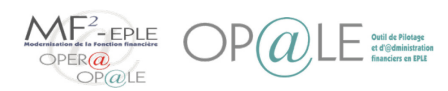

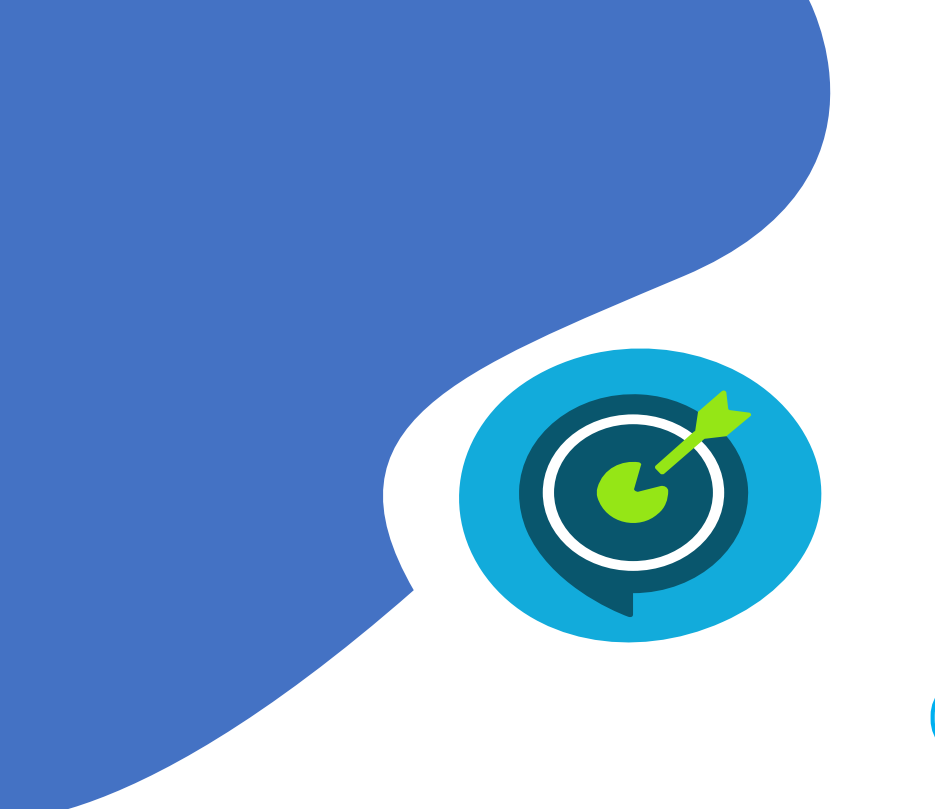

# Suivi des objectifs opérationnels

#### Après avoir suivi ce module, vous serez capable de :

- ✓ Visualiser les demandes de paiement (DP) en attente de validation
  - Contrôler plusieurs DP

 $\checkmark$ 

Valider ou rejeter une ou plusieurs DP

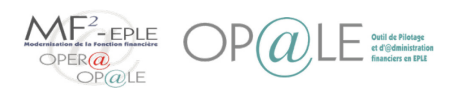

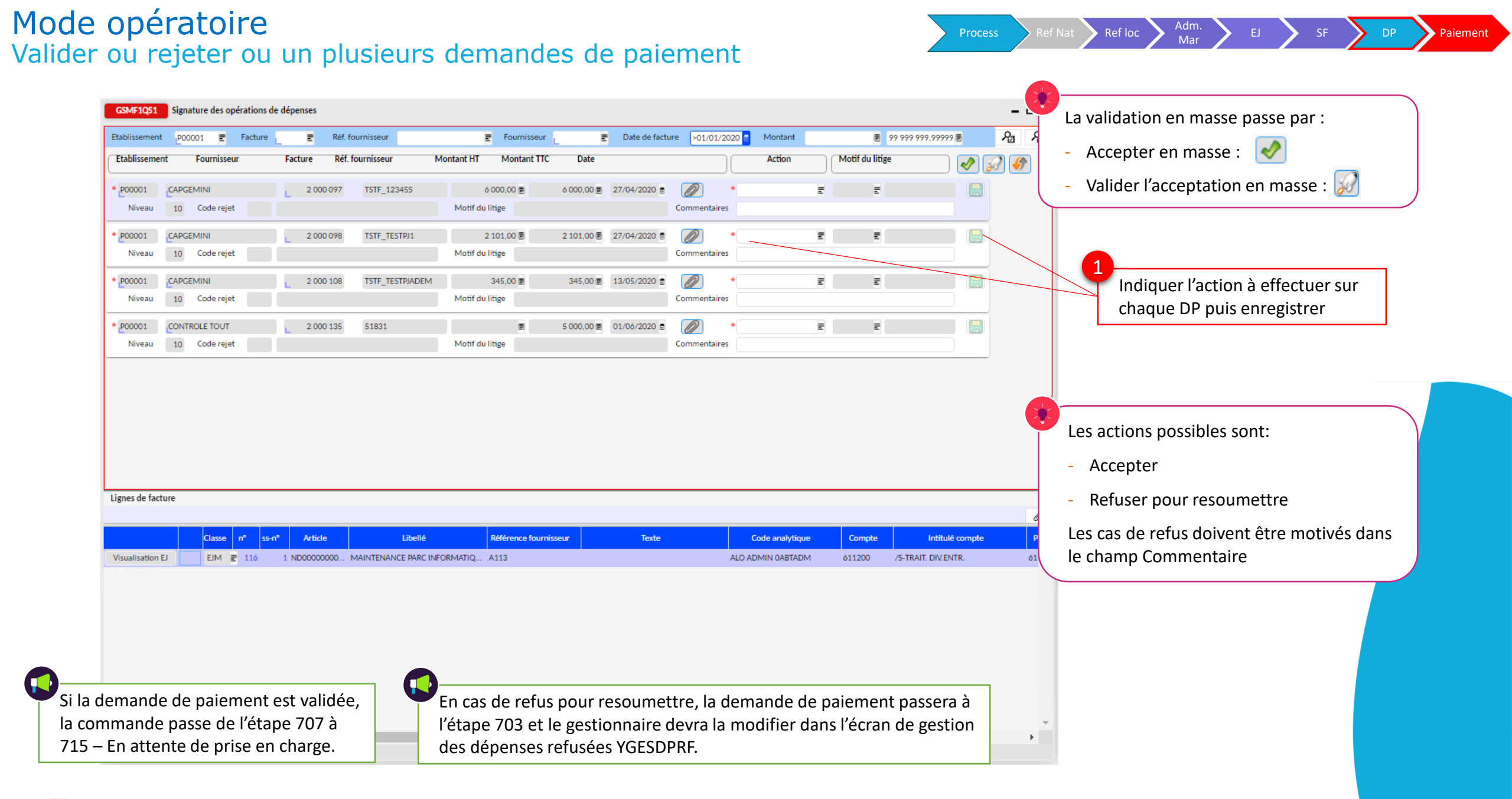

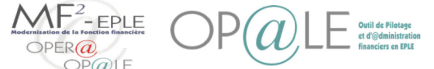